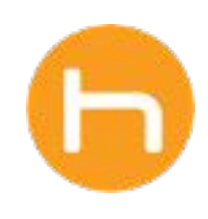

# HOLON USER GUIDE

# **PGx Orders**

Version 1 February 2025

© 2025 Holon Solutions. All rights reserved.

## Introduction

Welcome to the PGx Orders user guide. In this guide, you will find a walkthrough on how to submit a PGx order and retrieve PGx results in the Holon app.

#### **Order PGx**

To submit a PGx order, first open a patient's chart in your EHR to bring a patient into context in the Holon app. Once you see a patient loaded into the Holon app, you will be able to navigate to the **PGx Order Form** via the navigation bar or from **Home** > **Patient Care** > **PGx Order Form** tab.

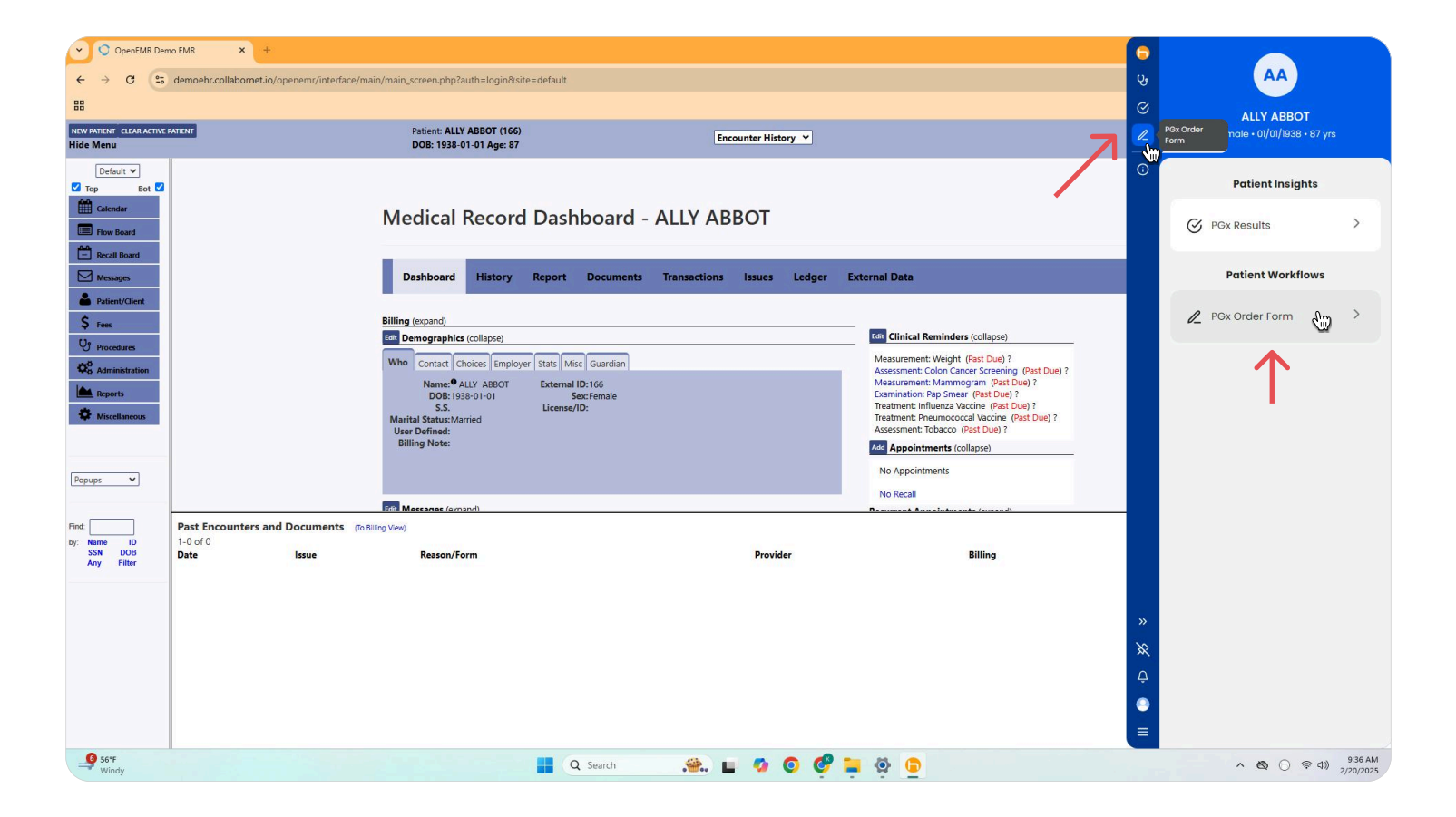

### Order PGx (continued)

Fill out the PGx Order Form and click Submit.

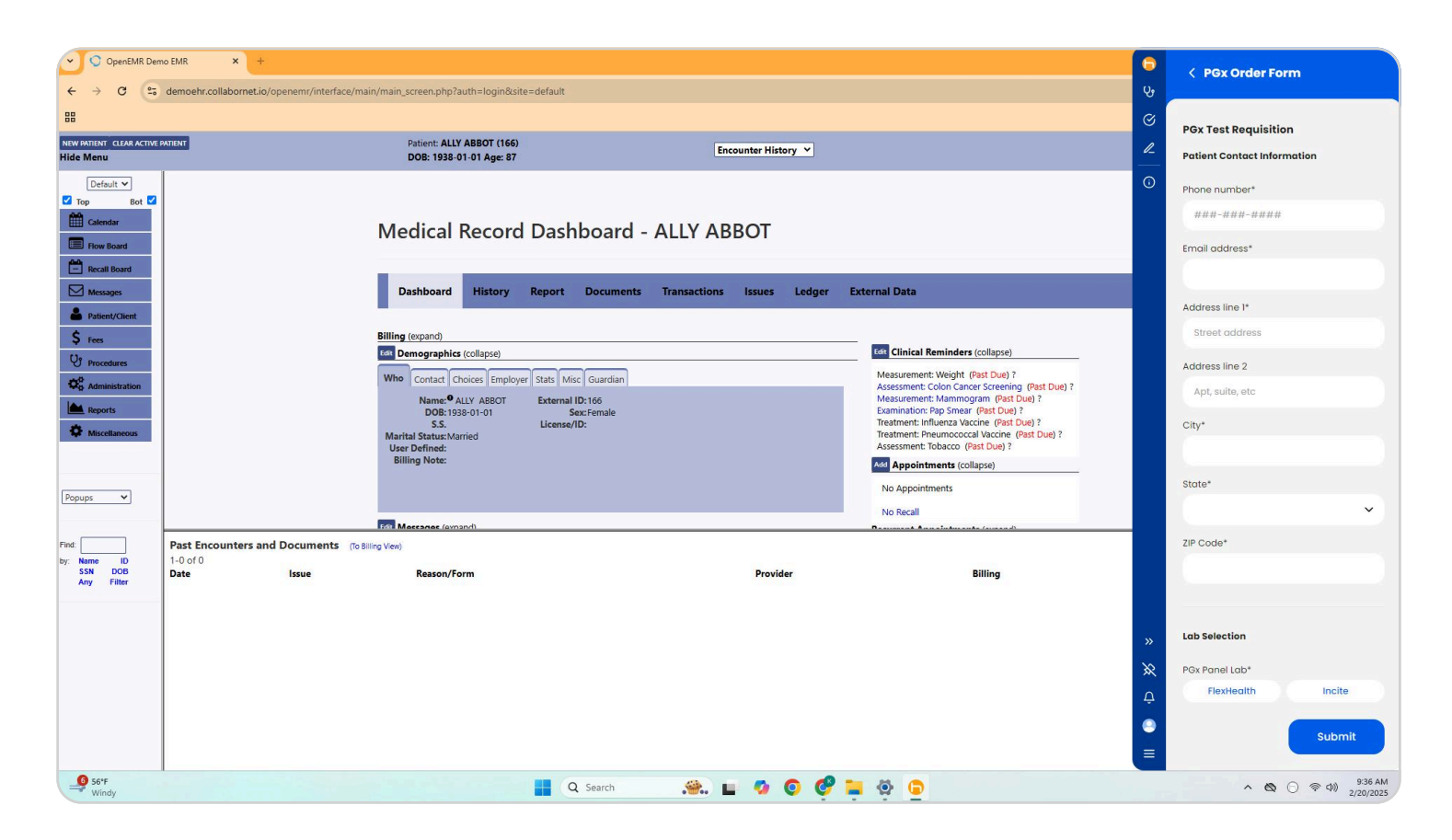

If a form is successfully submitted, you will see the confirmation message below:

If the app is unable to submit the order, you may see an error toast. Please try again or contact support@holonsolutions.com.

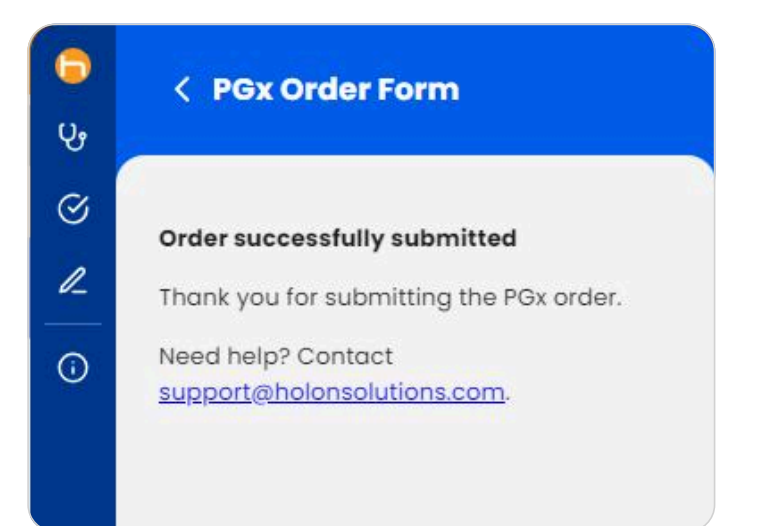

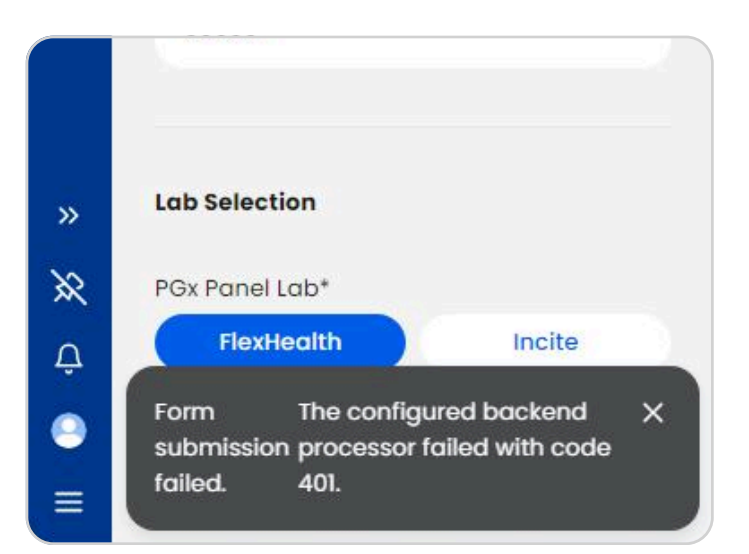

#### **PGx Results**

After submitting the order form, please expect results to come back within 1 to 2 weeks once a sample has been received by the lab.

To retrieve the PGx results for a patient you have placed an order for, open their chart in your EHR. If results are ready to view, you will receive a notification pop up with a link to the **PGx Results** page. Click on this link to navigate to **PGx Results**.

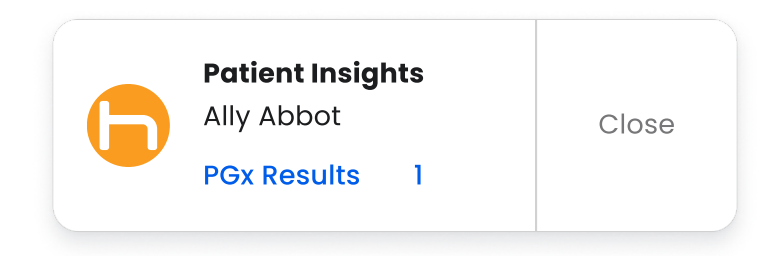

You can also navigate to the results page via the navigation bar or **Home > Patient Care > PGx Results** tab.

| C OpenEMR Dem                                 | smc EMR × +                                                                                                    |                                                                                                    |
|-----------------------------------------------|----------------------------------------------------------------------------------------------------|----------------------------------------------------------------------------------------------------|
| ← → G                                         |                                                                                                    |                                                                                                    |
| 88                                            |                                                                                                    | PGx Results ALLY ABBOT                                                                                                    |
| NEW PATIENT CLEAR ACTIVE P<br>Hide Menu       | E PATIENT Patient: ALLY ABBOT (166) Encounter<br>DOB: 1938-01-01 Age: 87                                                                                      | History V Female • 01/01/1938 • 87 yrs                                                                                                    |
| Default V<br>Top Bot Calendar                 | Medical Record Dashboard - ALLY ABBO                                                                                                    | T Patient Insights<br>Ally Abbot<br>Pox Results 1                                                                                                    |
| Recall Board                                  | Dashboard History Report Documents Transactions Issue                                                                                                    | es Ledger External Data Patient Workflows                                                                                                    |
| Patient/Client Fees Procedures Administration | Billing (expand)       ten     Demographics (collapse)       Who     Contact     Choices     Employer     Stats     Misc     Guardian                         |                                                                                                    |
| Reports                                       | Name: <sup>9</sup> ALLY ABBOT External ID: 166<br>DOB: 1938-01-01 Soc: Female<br>S.S. License/ID:<br>Marital Status: Maried<br>User Defined:<br>Billing Note: | Measurement: Mammogram (Past Due) ?<br>Examination: Pap Smear (Past Due) ?<br>Treatment: Influenza Vaccine (Past Due) ?<br>Treatment: Pneumococcal Vaccine (Past Due) ?<br>Assessment: Tolacico (Past Due) ?<br>Assessment: Tolacico (Past Due) ? |
| Popups 🗸                                      |                                                                                                    | No Appointments<br>No Recall                                                                                                    |
|                                               | Edit Maccanec (amard)                                                                                                    | Decements & an electron and a ferrar all                                                                                                    |
| Find:<br>by: Name ID<br>SSN DOB<br>Any Filter | Past Encounters and Documents (To Billing Vew)<br>1-0 of 0<br>Date Issue Reason/Form Pr                                                                       | rovider Billing                                                                                                    |
| 0.00                                          |                                                                                                    | »<br>≫<br>₽<br>■<br>■                                                                                                    |
| S6*F<br>Windy                                 | 📕 Q Search 🤗 📕 🧖                                                                                                    | ) 🜔 💞 🐂 👰 🕞 - ^ 🗞 🔿 🔅 44 AM2/20/2025                                                                                                    |

### **PGx Results (continued)**

On the PGx Results page, you will see a card with order details and a link to download the results. Expand the PGx Results section on the card to reveal the download link. Click **Download** to download the results PDF.

| <b>ම</b><br>පු | ALLY ABBOT Female • 87 yrs • 01/01/1938                                          | ^  | <b>ि</b><br>एर | ALLY ABBOT<br>Female • 87 yrs • 01/01/1938                   | ^  |
|----------------|----------------------------------------------------------------------------------|----|----------------|--------------------------------------------------------------|----|
| ©<br>l         | PGx Results 1                                                                    | ↑↓ | S<br>R         | PGx Results 1                                                | ↑↓ |
| Ō              | PGx order for Ally_Abbot_01011938      RESULT AVAILABLE - TRUE     > PGx Results | ^  | 6              | PGx order for Ally_Abbot_01011938<br>RESULT AVAILABLE - TRUE | ^  |
|                | Data Source                                                                      |    |                | Test Results Dow<br>Data Source                              |    |

If you receive an error message on the card or are unable to view PGx Results, please contact support:

#### Contact Support support@holonsolutions.com